# Poikkeustapaukset laskuissa

## Yleistä

FC89 käyttää sähköistä Procountor taloushallinnon järjestelmää. Laskutus kuitenkin tehdään ja hallinnoidaan MyClub-järjestelmässä, eikä laskuttajilta vaadita tehtyjen laskujen osalta toimenpiteitä Procountorissa. Tässä ohjeessa on toimintaohjeita yleisimpiin laskutukseen liittyviin erityistilanteisiin. Kysymyksissä ja ongelmatilanteissa voi kääntyä toimiston puoleen mikko.hiltunen@kasiysi.fi.

### Lasku on aiheeton

Olet tehnyt asiakkaalle laskun, mutta hän ilmoittaa että lasku on aiheeton ja olet samaa mieltä asiakkaan kanssa. Tällöin teet hyvityslaskun asiakkaalle, jolloin lasku mitätöityy.

- 1. Mene 'Laskutus > Laskut' -sivulle ja etsi aiheeton lasku esimerkiksi viitenumerolla
- 2. Valitse 'ruksilla' aiheeton lasku
- 3. Klikkaa 'Valitse toiminto > Luo hyvityslasku'
- Valitse haluatko lähettää hyvityslaskun vastaanottajalle kohdasta 'Lähetä vastaanottajille' ja klikkaa 'Vahvista'-painiketta
- 5. Hyvityslasku on nyt tehty.

#### Laskulle on maksettu liikaa tai useamman kerran

Kun pelaaja on maksanut erehdyksessä liikaa laskulle ja haluat hyvittää sen seuraavassa laskussa, voit toimia seuraavasti jos liikamaksu halutaan palauttaa ole yhteydessä 89n toimistoon.

- 1. Mene 'Laskutus > Laskut'-välilehdelle
- Etsi lasku: syötä hakukenttään laskun numero, viitenumero tai henkilön nimi, lisää suodattimeen 'Laskun tila' > 'Maksettu liikaa' ja aseta aikaväli kattamaan laskun kirjaus- tai eräpäivä.

 Klikkaa laskun rivitoimintoa ja valitse 'Maksusuoritukset', lisää palautettava rahamäärä negatiivisena (<u>maksupäivä</u>, <u>selite eli laskun numero johoon ylimääräinen</u> <u>kohdennettiin</u>, <u>negatiivinen rahamäärä</u>) ja paina 'Tallenna'-painiketta

| Lasku #27858                   |                                                                             |                               |               |                   |                          |          |       |   |  |  |  |  |  |
|--------------------------------|-----------------------------------------------------------------------------|-------------------------------|---------------|-------------------|--------------------------|----------|-------|---|--|--|--|--|--|
| VASTAANOTTAJA<br>LASKUN TIEDOT | VIITENUMERO LASKUN TILA<br>89 00002 3589 MAKSETTU LIIKA<br>MAKSUSUORITUKSET | LASKU TEHTY<br>2.9.2019 13:34 | LASKUN TEKIJÄ |                   |                          |          |       |   |  |  |  |  |  |
| MAKSUTAPA                      | MAKSUPÄIVÄ                                                                  | KIRJAUSPÄIVÄ                  | MAKSAJA       | ARKISTOINTITUNNUS | KOMMENTTI                | RAHAMÄÄR | Ä     |   |  |  |  |  |  |
| Viitemaksu                     | 16.9.2019                                                                   | 16.9.2019                     |               | 09162588781K5459  |                          |          | 60,00 | Û |  |  |  |  |  |
| Viitemaksu                     | 16.9.2019                                                                   | 16.9.2019                     |               | 09162588971Q7039  |                          |          | 60,00 | Û |  |  |  |  |  |
| Muu ~                          | 9.3.2020                                                                    |                               |               |                   | hyvitään laskussa 121212 | -6d      |       |   |  |  |  |  |  |
| + LISÄÄ RIVI                   |                                                                             |                               |               |                   | YHTEENSÄ                 | -        | 60,00 |   |  |  |  |  |  |
|                                |                                                                             |                               |               |                   | MAKSETTAVAA              |          | 0,00  | 1 |  |  |  |  |  |

4. Sitten voit myös siirtää ylimääräisen osuuden käsin toiselle avoimelle laskulle

#### Uusi lasku

- 1. Mene 'Laskutus > Laskut' (valitse haluttu ryhmä aktiiviseksi)
- 2. Klikkaa '+Uusi lasku' ja lisää oikean laskun tiedot ja klikkaa 'Tallenna'
- 3. Valitse 'ruksilla' luonnostilassa oleva lasku
- Klikkaa 'Valitse toiminto > Julkaise', poista valinta 'Lähetä vastaanottajille' ja klikkaa 'Vahvista'-painiketta
- 5. Lasku on nyt julkaistu, mutta ei lähetetty asiakkaalle
- Klikkaa laskun rivitoimintoa ja valitse 'Maksusuoritukset', lisää maksettu 60€ summa (maksupäivä, selite eli tähän liikamaksun laskunumero, rahamäärä) ja paina 'Tallenna'-painiketta

| Lasku #33056                                                         |                          |                                |                                  |                   |                                         |               |  |  |  |  |  |  |
|----------------------------------------------------------------------|--------------------------|--------------------------------|----------------------------------|-------------------|-----------------------------------------|---------------|--|--|--|--|--|--|
| VASTAANOTTAJA VIITENUM<br>teppo testaaja 330563<br>LASKUN TIEDOT MAR | ERO LASKUN TILA<br>AVOIN | LASKU TEHTY<br>18.3.2020 16:33 | LASKUN TEKIJÄ<br>Kovalainen Jani |                   |                                         |               |  |  |  |  |  |  |
| MAKSUTAPA MAK<br>Muu v 18                                            | 3.2020                   | KIRJAUSPÄIVÄ                   | MAKSAJA                          | ARKISTOINTITUNNUS | KOMMENTTI<br>Liikamaksu laskusta 131313 | RAHAMÄÄRÄ     |  |  |  |  |  |  |
| + LISÄÄ RIVI                                                         |                          |                                |                                  |                   | YHTEENSÄ                                | 60,00         |  |  |  |  |  |  |
|                                                                      |                          |                                |                                  |                   | MAKSETTAVAA                             | 0,00          |  |  |  |  |  |  |
|                                                                      |                          |                                |                                  |                   |                                         | ALLENNA SULJE |  |  |  |  |  |  |

- 7. Lasku on nyt merkitty maksetuksi oikein.
- Valitse maksettu lasku 'ruksilla' ja klikkaa 'Valitse toiminto > Toimita' -linkkiä. Maksettu lasku on nyt toimitettu asiakkaalle.